## **Changing E-mail Password**

The steps required to change your e-mail address are described below.

We need to do this for your username at <u>http://mail.uskudar.edu.tr</u> to login with your password, click on "Options" in the "Gear Wheel" section.

On the second screen, we click on "My Account". From here, we click on "Change your password" in the bottom right. In this section, we write "My current password" and then my new password twice and say "Save" from the top.

Important Note: The password that we need to keep in mind here is that the password will be changed because the same password is used at the same time when your computer is logged in and out of the internet. If you also receive your mails from your other devices, you will also need to define your new ciphers to them.

Caution: When creating your passwords in particular, be sure to include at least 8 characters, uppercase letters, lowercase letters, digits, and at least 2 special characters (such as! @ - "/% .."), for example: C @ 6\_3 !! By adding a little more meaning in terms of helping you like: Cll\_ckmk @ !! 34\_ ... You can create combinations ... Increasing the number of characters is an important factor in increasing safety.